# WiFi Smart **Devices Manua**

0 1111

2 2 2 2

Works with Alexa

Simplified steps to install App on your

smart device and pair with Amazon

on Apple App Store /Android Market

and Alexa Home skills menu)

Alexa using (Smart Life App)

Ver: 170704 alexa

Works with Amazon Alexa. Compatible with any smart phone or tablet including and Android devices and Apple.

Download or scan the QR code and install the Smart Life App for either iOS or Android.

Once downloaded or scan the QR code, the app will ask you to register your device. Enter your phone number or email which ever one makes you feel comfortable and select the country you live in. If phone number selected you will receive a text with a registration code. If you choose email you will then create a password.

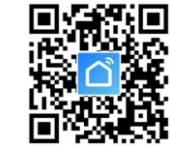

Input the Registration Code you received via text if phone method used or create password if email method chosen.

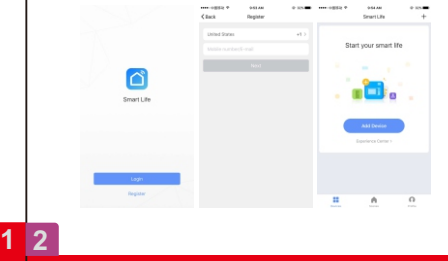

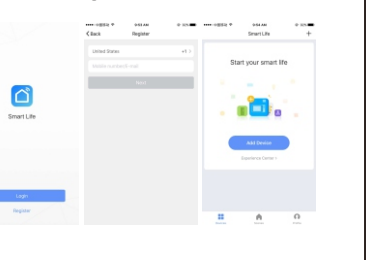

- - continuously.) Wi-Fi router.
- and click.
  - \* Once connected the connection> click (

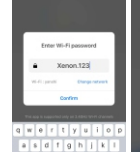

123 @ \$ K

- Adding a New Device in AP Mode after plug in the socket. \* Press "+" in the main menu of app \* Click "AP Mode" and press Next Step in Add Device
- in Set up Wi-Fi for device

## Adding a New Device in Quick Connection

\* Make sure the Wi-Fi smart device is standby (the blue light button flash in 2 times per second if the smart device is plug or switch) after plug in the socket. Otherwise, you should press the power button keep to 6 seconds to reset the device (for plug or switch, bulb should be turned on/off the power in 3 times

The smart Wi-Fi devices only supports 2.4GHz

\* Open app and click "+" to add device. \* Select Wi-Fi network, input Wi-Fi password, Connect

|                                                                                                    | Add Device                    |
|----------------------------------------------------------------------------------------------------|-------------------------------|
|                                                                                                    | 0                             |
| Connecting now                                                                                                    | Succesfully added 1 device(s) |
| 3%                                                                                                    | Smithhal Rup-200              |
| <ul> <li>Interviting for denine</li> <li>Inserviting for denine</li> <li>Inserviting device to file denit</li> <li>Inserviting port device</li> </ul> |                               |
|                                                                                                    |                               |

\* Make sure the Wi-Fi device is standby (the blue light button of Wi-Fi device flashes in 1times in 2 seconds)

\* Select Wi-Fi and input Wi-Fi password, press Next

#### \* Press Connect now \* Go to WLAN setting in your smart phone and select

V 1207- Bitmenie min al bestan in come Sectory (Sectory Descent Hotget

WLAN Passward

TO CONNECT USING VILAN

\* TO COMPACT USING A

10 CONVECT LINKE USB 1 Plug Phone into your consumer. 2 Chaose Phone into the landing

🗧 – nji sine Moes

S 47 F

💽 Blanchh

🔠 Taluka

🛄 тине — с

📔 Ledit cadines

👩 Can se Denier

S Enter Den :

E Servel

🖂 Englisy k. andresses

🔯 Reserval Listerer

the "Smart Life" for your WiFi, no need to input password once you select the "Smart Life" (you can directly to connect it if your OS is Android); \* Go back to app and press "Connect" Device name is "Smart Life ", \* Confirm Device

Once App is installed on your device and you have added your smart device to your app you will be able to control it.

Enter Wi-Fi passwor

xenon123

| Next step is to sync with Alexa of | or echo:        |
|------------------------------------|-----------------|
| 1.Go to Home menu on Alexa A       | рр              |
| 2. Select "Skills" in home menu    | of Amazon Alexa |

- 3. Type (Smart Life ) on search window and find
- 4. Click on the App (Smart Life) and press Enable to
- link with echo/Alexa; 5. Input the registrated user name and password to log in Smart Life app;

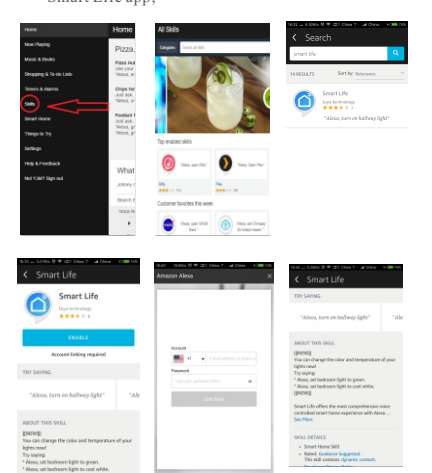

Please click the Discover Devices in Smart Home to search the devices what you installed near the Alexa, o talk to Alexa to Discover Devices.

| Hane                 | Smart Life                                                                                                    |                           |                                         |  |  |  |
|----------------------|----------------------------------------------------------------------------------------------------|---------------------------|-----------------------------------------|--|--|--|
|                      | Smart Life                                                                                                    | _                         |                                         |  |  |  |
|                      | Les intention                                                                                                    |                           | EXAMIN                                  |  |  |  |
| an                   |                                                                                                    | Acount linking required   |                                         |  |  |  |
|                      | TRY SAVING                                                                                                    |                           |                                         |  |  |  |
|                      | "allena, isoro av halbarg light"                                                                                                    | "alam, novog Tadrop igte" | "silon, at heliosy light to \$2 proves" |  |  |  |
|                      |                                                                                                    |                           |                                         |  |  |  |
|                      | ABOUT THIS MELL                                                                                                    |                           |                                         |  |  |  |
|                      | EPK/MI<br>Tocion dangs the solar and temperature of your lights more                                                                                                    |                           |                                         |  |  |  |
|                      | Try Gyrog<br>7 Johns, and Lendmann Table in genes.<br>1 Mars and memory Table in genes.                                                                                        |                           |                                         |  |  |  |
| Net Genie? Sign red. | likeli                                                                                                    |                           |                                         |  |  |  |
|                      | Shear Life after the most sempotenesis uses consider and here experience with Make. Existic you have highly and other device herein free, and any it,<br>here Life with alloy. |                           |                                         |  |  |  |
|                      | SELL OF TALS<br>- Sear term Skil<br>- Keed Casterio Sugarted. The set onserv-<br>- Developer Privary Nary                                                                      | dynamic contant.          |                                         |  |  |  |
|                      | CUSTOMIC REVIEWS                                                                                                    |                           |                                         |  |  |  |
|                      | 3 feetees                                                                                                    |                           |                                         |  |  |  |

Your Smart life App has been skilled with Alexa, and you now can control any device added to your Smart life App, remember that if you rename the device you added, it must be to a simple name Alexa can recognize Ex: Turn off light.

"Echo turn off living room light" or "Alexa turn off" (What ever you have plugged in smart socket or what ever name you choose for that device plugged or added in your App.)

### Link Smart Life account in Home Control

Tap "Home Control" in the hamburger menu on the Google Home app's home page, then tap "+".

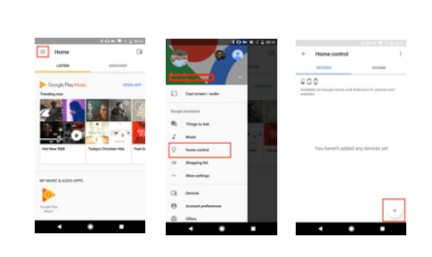

Find "Smart Life" in the list. In the new window, select your Smart Life account's region, type your Smart Life account and password, then tap "Link Now".

11

**D** 

Labor

After you assign rooms for devices, your devices will be listed in the Home Control page.

- Add devices

OSMAM LIGHTPY (20)

🚺 Naliyis

Thilps Hut

Why failed to add device? 1.Please check whether device is powered on; 2. Whether phone is connected via Wi-Fi; 3.Whether device is ready for configuration. To get the device ready before configuration, normally you can manually press on the device to get it ready. Please refer to "Product Instructions" or Device Reset Instruction for details. Notice Each time to add device, reset Wi-Fi to get device ready for configuration and make sure router is working properly.

Q & A

Assign rooms
 Dow [

C Sedoon light

• • •

through Google Home.

| - Home-control                             | 1                      |
|--------------------------------------------|------------------------|
| sevces                                     | ROOMS                  |
| 000                                        |                        |
| Available on Soogle Home and An<br>watches | shield 5.0+ phones and |
| Breast Life                                |                        |
| O bedroom light                            |                        |
|                                            |                        |
|                                            |                        |
|                                            |                        |
|                                            |                        |
|                                            |                        |
|                                            |                        |

# Control your smart devices through Google Home Now you can control your smart devices

4.Check routers or related: If router is dual-band router, select 2.4G network and add device. You also need to enable router's broadcasting function. Set up wireless router: Set encryption method as WPA2-PSK and authorization type as AES, or set both as auto. Wireless mode cannot be 11n only. Don't use Chinese to name router Wi-Fi. To stay strong Wi-Fi signal, please keep device and router within certain distance. Whether connected devices have reached the maximum number of router's connections. If so, please try by turning off the Wi-Fi connection of some device. Router's wireless MAC filtering function is enabled. Remove the device from the filter list and make sure that router is not prohibiting device from connection. 5.Make sure the password entered in App is correct whe adding new device How to reset device? 1.Reset plug, switch, etc. Keep press reset button for 6 seconds until indicator light flashes; or for bulb to turn on/off the power in 3 times continuously, represent successful reset: Indicator light quickly flashes (2 times per second), representing quick connect mode; Indicator light slowly flashes (one time per 3 seconds), representing AP mode: Under AP mode, long press reset button for 5 seconds until indicator light slowly flashes, representing switching to AP mode and vise versa. Reset smart light. Turn off light first. Switch light with the steps: Switch on-off-on-off-on (time interval cannot exceed 10 seconds), flashing lights represents successful reset; if no light flashes, please repeat the steps above Quick light flashes (4 times per second), represent AP mode; Slow light flashes (2 times per 3 seconds) represent AP mode;

Under AP mode, turn off lights and then switch light with the steps: Switch on-off-on-off-on (time interval cannot exceed 10 seconds). Light begins to slowly flash, representing that it has switched to AP mode and vise versa. How to add device under AP mode? 1. Make sure that indicator light or light quickly flash; 2.Phone has connected to Wi-Fi router and been able to connect to Internet; 3. Tap "Add device" in app and enter correct Wi-Fi password. Touch to search device around; 4. In the device list, select and add the device. How to add device under AP mode? 1. Make sure that indicator light quickly flashes or light slowly flashes; 2. Tap "Add device" in App and then "AP mode" in the top right corner. Connect to device hotspot first and then Wi-Fi. 3.Tap "Next" to add device. Can I control device with 2G/3G/4G network? When adding device for the first time, it requires that device and phone need to be under the same Wi-Fi environment. After successfully adding device, you can remote control device with 2G/3G/4G network How can I share my device with family? Open App, go to "Profile" > "Device Sharing" > "Shares Sent", tap "Add Sharing", then you can share the device with the added family members.

How can I manage the devices shared by others? Open App, go to "Profile" > "Device Sharing" > "Shares Received", then you can find the devices shared by other users. It also allows to add remarks to users or delete certain shares by long pressing or swiping left.

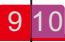